## 작성중인 지원서 재작성 시도 시, 사용중인 휴대전화번호로 인한 재작성 불가 시 안내사항 (입사지원서 이어서 작성하는 방법)

## 1. 메뉴 - 상단 탭의 "입사 지원 및 확인" 클릭

| 휴대폰 번호<br>채용공고                                                                                      | 인증 후 [인증 확)<br>입사지원및확인                                                                            | 인] 진행<br>헬프데스크                                                                                                    |  |
|----------------------------------------------------------------------------------------------------|---------------------------------------------------------------------------------------------------|----------------------------------------------------------------------------------------------------|--|
| 채용 공고                                                                                               | 입사 지원 및 확인                                                                                        | 헬프데스크                                                                                                    |  |
|                                                                                                    |                                                                                                   |                                                                                                    |  |
| 1 <b>무직 공개채용</b><br>2024-09-19                                                                      |                                                                                                   |                                                                                                    |  |
| ᅡ지원 확인/합격                                                                                           | 자발표                                                                                               |                                                                                                    |  |
| <ul> <li>기존에 작성하던 입사지원서가 있을 때 확인/수정/전송이 가능합니다.</li> <li>· 합격 여부에 따라 다음단계 안내를 확인할 수 있습니다.</li> </ul> |                                                                                                   |                                                                                                    |  |
| 미번호                                                                                                 |                                                                                                   |                                                                                                    |  |
| 때폰번호                                                                                                |                                                                                                   | 인증코드 발송                                                                                                    |  |
| 고도 증                                                                                                |                                                                                                   | <br>인증 확인                                                                                                    |  |
|                                                                                                    | 무직 공개채용<br>2024-09-19<br>지원 확인/합격<br>기존에 작성하던 입사지:<br>합격 여부에 따라 다음단<br>메일<br>밀번호<br>대폰 번호<br>중 코드 | 무직 공개채용         2024-09-19         지원 확인/합격자 발표         기존에 작성하던 입사지원서가 있을 때 확인/수정/전송이 가능<br>합격 여부에 따라 다음단계 안내를 확인할 수 있습니다.         메일         밀번호 |  |

## 3. [계속 작성하기] 클릭 후 입사지원서 재작성 진행

| 👌 완주군                 |                     | 채용 안내    | 채용 공고    | 입사 지원 및 확인   | 헬프데스크 |
|-----------------------|---------------------|----------|----------|--------------|-------|
| ♣ HOME > 입사 지원        | F                   | 입자 기     | 지원       |              | 1     |
| 1. 서류전형               | 2. 필기전형             | 3, 면접진   | 던형       | 4. 최종 합격자 발표 |       |
| <mark>  입사 지원서</mark> | 와즈그 시성과리고다 일바지 및 어모 | 지 고개채요   |          |              |       |
| 응고 제목 응시 분야           | 현정 4금               | 4 671416 |          |              |       |
| 작성일                   | 2024-09-10 09:41:56 |          |          |              |       |
| 최종 수정일                | 2024-09-10 10:33:23 |          |          |              |       |
| 현재 상태                 | 작성 중                |          |          |              |       |
|                       | 계속 작성               | 하기 미리보   | 기 지원서 삭제 | Ⅱ/새로 작성      |       |

※ 문의사항 작성 : 채용 홈페이지 우측상단 [헬프데스크] → [채용 Q&A] 게시판으로 문의
※ 시스템 장애 발생 시 연락처 : 031-811-7391, 031-811-7392